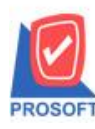

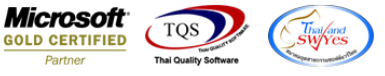

## ระบบ Multicurrency

- ระบบ MC กรณี export ข้อมูล CSV. File จากรายงาน Quotation report ต้องการข้อมูล สถานะใบ Quotation
- 1. เข้าระบบ Multicurrency > MC SO Report > Quotation Report

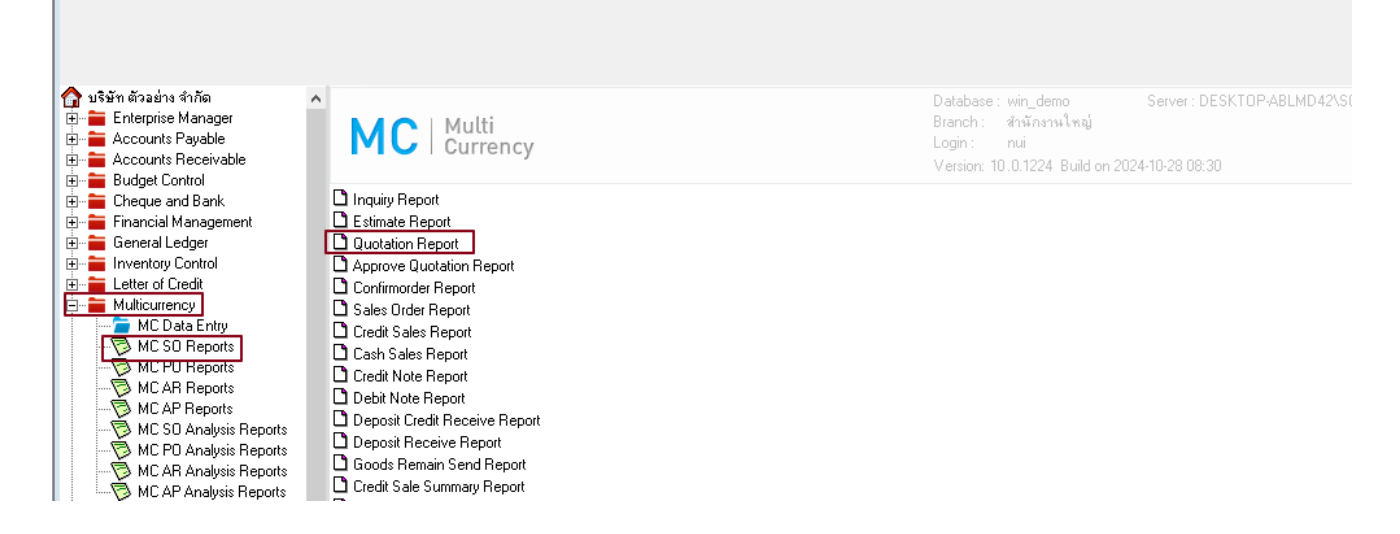

2. เลือกรายงาน Quotation Report ตามช่วงเวลาที่จะเรียก แล้วกด Excel ไม่มีกรอบ จะได้สถานะของใบ

## Quotation

| DEMO          |                |        |            |                                 |           |            |            |         |             |             |             |           |                     |           |             |
|---------------|----------------|--------|------------|---------------------------------|-----------|------------|------------|---------|-------------|-------------|-------------|-----------|---------------------|-----------|-------------|
|               |                |        |            |                                 |           | Quo        | tation Re  | port (e | xplain)     |             |             |           |                     |           |             |
|               |                |        |            |                                 |           | From Doc   | . Date 04/ | 11/2567 | To 04/11/25 | 67          |             |           |                     |           |             |
|               |                |        |            |                                 |           |            |            |         |             |             |             |           |                     |           |             |
| Print Date: ( | 04 November 25 | 67 Tin | ne : 15:12 |                                 |           |            |            |         |             |             |             |           |                     |           | Page 1 / 1  |
| Doc. Date     | Doc. No.       | C      | ust. Code  | Cust. Name                      | Ешр. Name |            |            | Gro     | ss Bill Dis | c. (Amount) | Base Amount | t VatAmnt | Net. Currency       | Rate      | Net. (18) S |
| Item Co       | de             | Item   | Name       |                                 |           |            |            | Qty.    | UOM         |             |             | Price     | Item Disc. (Amount) |           | Amount      |
| 04/11/2567    | QU6711-0000    | 1 99   | 999        | ทดสอบปรับปรุงข้อมูล ด้วยวิธี tr | igi       |            |            | 10      | 00          |             | 10.00       | 0.70      | 10.70 \$ (\$)       | 34.000000 | 363.80      |
| *calcle       | 01ME0005       | LEK    | CHAK       |                                 |           |            |            | 1.000   | Line        |             |             | 10.0000   |                     |           | 10.00       |
|               | Total Item     | 1      | Item(s)    |                                 |           | Total      |            | 1.000   |             |             |             |           |                     |           |             |
| I             | Daily Total    | 1      | Item(s)    |                                 | 1         | Total Item |            | 10      | 00          |             | 10.00       | 0.70      | 10.70               |           | 363.80      |
| Gr            | and Total      | 1      | Item(s)    |                                 | Gra       | and Total  |            | 10      | 00          |             | 10.00       | 0.70      | 10.70               |           | 363.80      |

| Calibri - 11 - A A = = = >- >- >- >- >- >- >- >- >- >- >- >- >-                                                                                                    |
|----------------------------------------------------------------------------------------------------|
| nu big bannen *<br>nu big bannen *<br>* W shinkrung lucuu<br>sklutuu<br>sklutuu |
| Ai - · · · · · · · · · · · · DocuDate                                                                                                    |
| L M N O P Q R S T U V W X Y Z AA AB AC AD AE AF AG AH A                                                                                                    |
| 1 BIILUIScarl Cotabasea BIILAITOIS VATAININI: VectAININI: Geodocove Goodonami (sono onnoid clearso Goodounit) gooduniti gooduniti Goodunici Goodunici Good                                                                                                    |

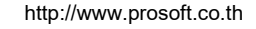

10